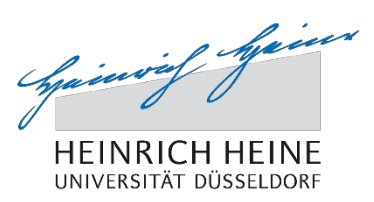

#### Klickanleitung für Studierende: Online-Prüfungsanmeldung zu Individualprüfungen mit dem Studierendenportal

#### Bitte beachten Sie:

Die Online-Anmeldung von Individualprüfungen wird aktuell nur für ausgesuchte Prüfungsordnungen angeboten.

Studierende der Philosophischen Fakultät (Bachelor- und Masterstudiengänge) können sich für Individualprüfungen aktuell in allen Fächern mit Ausnahme des Ergänzungsfaches Politikwissenschaft anmelden.

## 1. Prüfungsanmeldungen im Studierendenportal

Um zur Online-Prüfungsanmeldung zu gelangen, müssen Sie sich über die Adresse: <u>http://studierende.uni-duesseldorf.de</u> im Studierendenportal einloggen. Das Studierendenportal ist auch über die Homepage der Universität <u>http://hhu.de</u> zu erreichen. Klicken Sie dort auf der Startseite oben rechts den Link "Portale" an und wählen Sie dort das "Studierendenportal" aus.

Nachdem Sie sich mit Ihrer Uni-Kennung oder Matrikelnummer und Ihrem Passwort im Studierendenportal eingeloggt haben, wählen Sie auf der Startseite im linken Reiter den Link "Prüfungsanmeldungen" aus:

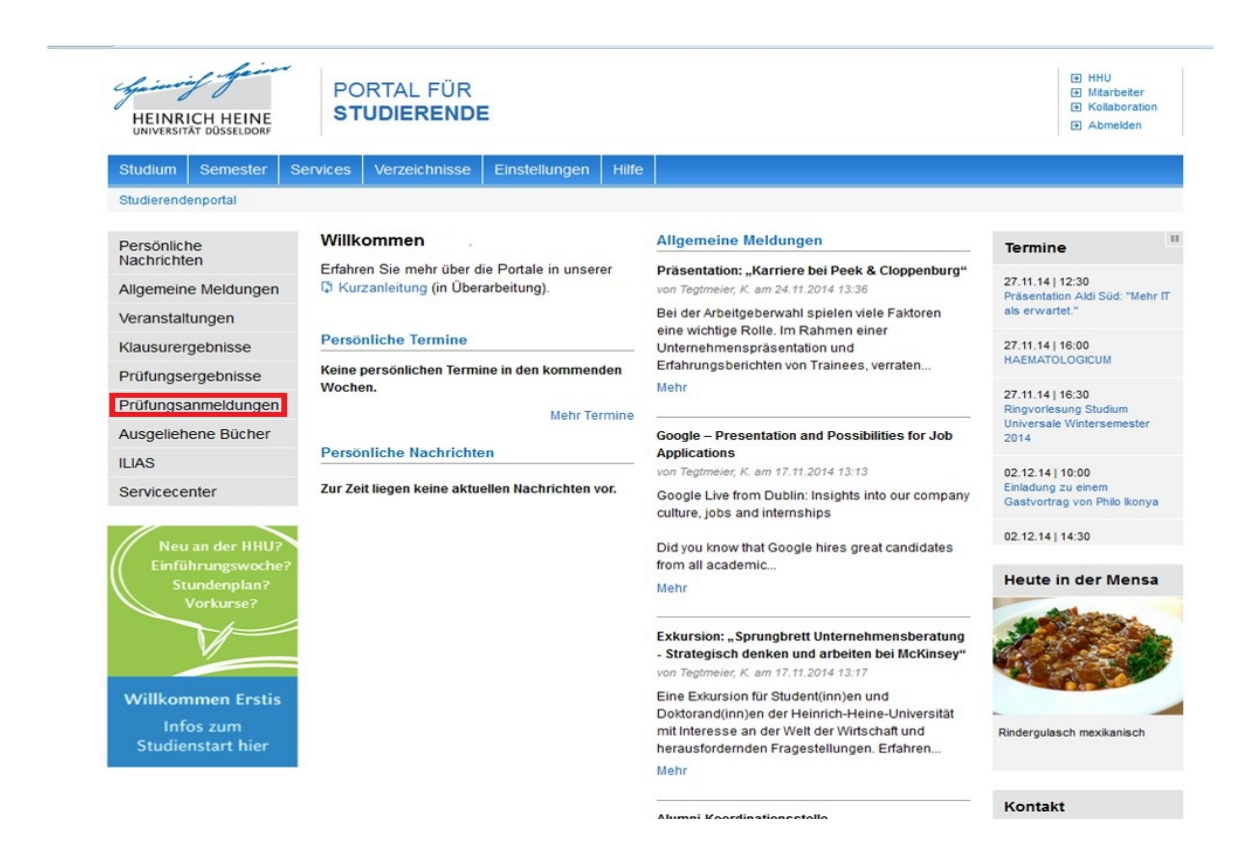

Im Bereich "Prüfungsanmeldungen" sehen Sie Ihre bereits angemeldeten Prüfungen. Hier können Sie auch die Einzelheiten zu Ihren Prüfungen einsehen und den Bearbeitungsstatus Ihrer Prüfungsanträge verfolgen.

Um eine neue Prüfung anzumelden klicken Sie oben rechts auf "neue Prüfungsanmeldung":

| Prüfungsanmeldungen / -abmeldungen Wiki                                                                                                    |                                                                   |                           |                            |        |                |      |             |            |  |  |  |  |
|----------------------------------------------------------------------------------------------------|-------------------------------------------------------------------|---------------------------|----------------------------|--------|----------------|------|-------------|------------|--|--|--|--|
|                                                                                                    |                                                                   |                           |                            |        |                | ne   | eue Prüfung | sanmeldung |  |  |  |  |
| Prüfungstermine aus dem Prüfungssystem POS                                                                                                    |                                                                   |                           |                            |        |                |      |             |            |  |  |  |  |
| Wichtiger Hinweis:<br>Diese informelle und unverbindliche Veröffentlichung von Prüfungsterminen dient ausschließlich als zusätzlicher Service für die Studierenden der HHU. Im Zweifel<br>wenden Sie sich bitte an die Studierenden- und Prüfungsverwaltung. |                                                                   |                           |                            |        |                |      |             |            |  |  |  |  |
| Prüfungsform                                                                                                    | Modul                                                             | Prüfungs-/<br>Abgabedatum | Status                     | Raum   | Prüfer         | Pnr  |             |            |  |  |  |  |
| mündlich                                                                                                    | Praktische Philosophie: Basismodu                                 | 27.04.2017 8.00           | angemeldet                 |        |                | 1645 |             |            |  |  |  |  |
| mündlich                                                                                                    | Fachmodul als Kombinationsmodul<br>Deutsche Literaturwissenschaft | 25.05.2017                | angemeldet<br>zurücktreten |        | Albracht       | 1450 |             |            |  |  |  |  |
| Anträge in Bearbeitung                                                                                                    |                                                                   |                           |                            |        |                |      |             |            |  |  |  |  |
| Prüfungsform                                                                                                    | Modul                                                             | Status                    | erstellt am                | letzte | Statusänderung | 3    |             |            |  |  |  |  |
| Antrag zur Ar                                                                                                    | Antrag zur Anmeldung einer Abschlussarbeit                        |                           |                            |        |                |      |             |            |  |  |  |  |

fachfremde Gutachter sind unter Umständen nicht hinterlegt. Falls Sie Ihre gewünschte Gutachterin oder Ihren gewünschten Gutachter nicht im Auswahlfeld des Formulars finden können, wenden Sie sich bitte an Ihren Prüfungsausschussvorsitzenden.

Antrag auf Zulassung und Themenstellung einer Abschlussarbeit stellen

Nun öffnet sich der Modulbaum Ihres Studienfachs.

Hier können Sie einsehen, welche Abschlussprüfungen Sie bereits bestanden haben und wie viele Abschlussprüfungen Sie im jeweiligen Modul oder Studienabschnitt noch ablegen müssen.

Anmelden können Sie sich ggf. nur für Abschlussprüfungen der Module, bei denen Sie die notwendigen Voraussetzungen bereits erfüllt haben. Bitte beachten Sie, dass Ihre Anmeldung eigenverantwortlich und nach den Vorgaben Ihrer Prüfungsordnung erfolgen sollte, da nicht alle Voraussetzungen technisch abgebildet werden können.

# 2. Antrag zur Prüfungsanmeldung für Individualprüfungen

Durch Klick auf "Individualprüfung" rufen Sie nun den Antrag zur Prüfungsanmeldung auf:

| Zu folgenden Prüfungen können Sie sich derzeit onLine anmelden Hilfe |                      |                |                                                                |                  |         |                  |                         |  |  |
|----------------------------------------------------------------------|----------------------|----------------|----------------------------------------------------------------|------------------|---------|------------------|-------------------------|--|--|
| Modulame                                                             |                      | BE-best        | BE-bestanden, NB-nicht bestanden, AN-angemeldet, min/max Werte |                  |         |                  |                         |  |  |
| Pnr                                                                  | am                   | Prüferin       | von                                                            | bis              | bis zum | Status           | anmelden / zurücktreten |  |  |
| Modulb                                                               | aum Kernfach         | Philosophie    |                                                                |                  |         |                  |                         |  |  |
| Pflichtmo                                                            | dul Logik I          |                |                                                                | 1 BE             |         |                  |                         |  |  |
| Logik I (                                                            | (Pflicht)            |                |                                                                |                  |         | bestanden am 1   | 2.02.2014               |  |  |
| Basismod                                                             | lule                 |                |                                                                | 5 BE             |         | min. 6 max. 6    |                         |  |  |
| Basispf                                                              | lichtmodule          |                |                                                                |                  |         | min. 0 max. 1    |                         |  |  |
| Philosophische Propädeutik                                           |                      |                |                                                                | min. 0 max. 1    |         |                  |                         |  |  |
| Grundlagen                                                           |                      |                |                                                                | Individualprüfun | 3       |                  |                         |  |  |
| Basisw                                                               | ahlpflichtmodule     |                |                                                                | 3 BE             |         | min. 4 max. 6    |                         |  |  |
| Theor                                                                | retische Philosophi  | e              |                                                                | 1 BE             |         | min. 1 max. 2    |                         |  |  |
| Erk                                                                  | enntnistheorie       |                |                                                                |                  |         | bestanden am 2   | 1.04.2015               |  |  |
| Ont                                                                  | tologie/Methaphysik  |                |                                                                |                  |         | Individualprüfun | 3                       |  |  |
| Prakt                                                                | ische Philosophie    |                |                                                                | 1 BE             |         | min. 1 max. 2    |                         |  |  |
| Eth                                                                  | ik                   |                |                                                                |                  |         | bestanden am O   | 2.02.2015               |  |  |
| Pol                                                                  | itische Philosophie  |                |                                                                |                  |         | Individualprüfun | a                       |  |  |
| Gesc                                                                 | hichte der Philosop  | hie            |                                                                | 1 BE             |         | min. 2 max. 4    |                         |  |  |
| Ant                                                                  | ike                  |                |                                                                |                  |         | Individualprüfun | 3                       |  |  |
| Mitt                                                                 | elalter              |                |                                                                |                  |         | bestanden am 2   | 1.07.2016               |  |  |
| Ne                                                                   | uzeit                |                |                                                                |                  |         | Individualprüfun | 3                       |  |  |
| Ge                                                                   | genwart              |                |                                                                |                  |         | Individualprüfun | 3                       |  |  |
| Basisw                                                               | ahimodule            |                |                                                                | 2 BE             |         | min. 0 max. 2    |                         |  |  |
| Philos                                                               | sophische Propäde    | utik           |                                                                |                  |         | min. 0 max. 2    |                         |  |  |
| Log                                                                  | jik II               |                |                                                                |                  |         |                  |                         |  |  |
| Arg                                                                  | umentation           |                |                                                                |                  |         |                  |                         |  |  |
| Theor                                                                | retische Philosophi  | e              |                                                                |                  |         | min. 0 max. 2    |                         |  |  |
| Wis                                                                  | ssenschaftstheorie   |                |                                                                |                  |         |                  |                         |  |  |
| Spr                                                                  | rachphilosophie      |                |                                                                |                  |         |                  |                         |  |  |
| Prakt                                                                | ische Philosophie    |                |                                                                | 2 BE             |         | min. 0 max. 2    |                         |  |  |
| Ant                                                                  | hropologie/Kulturph  | ilosophie      |                                                                |                  |         | bestanden am 1   | 3.02.2017               |  |  |
| Soz                                                                  | zialphilosophie/Recl | htsphilosophie |                                                                |                  |         | bestanden am 1   | 3.07.2015               |  |  |
| Aufbaumo                                                             | odule                |                |                                                                | 2 BE             |         | min. 2 max. 2    |                         |  |  |
| Logik/M                                                              | etalogik             |                |                                                                |                  |         |                  |                         |  |  |
| Ontolog                                                              | ie/Metaphysik/Sprac  | chphilosophie  |                                                                |                  |         |                  |                         |  |  |

Auf der Antragsseite wählen Sie zuerst die voreingestellte Prüfungsform aus. Sie können einen Themenvorschlag machen und anhand einer Drop-Down-Liste die gewünschte Prüferin auswählen.<sup>1</sup> Zudem können Sie als Anmerkung für die Prüferin beispielsweise einen Terminvorschlag eingeben.

Im fakultätsspezifischen Zusatzfeld können Sie weitere wichtige Informationen festhalten.

Studierende der Mathematisch-Naturwissenschaftlichen Fakultät geben hier z.B. einen Zusatztext (mit englischer Übersetzung) an, der als Titel auf dem Zeugnis erscheinen soll.

Studierende der Philosophischen Fakultät geben hier den Titel der Lehrveranstaltung an.

Studierende der Wirtschaftswissenschaftlichen Fakultät geben das verknüpfte Wahlpflichtmodul (mit Kürzel) an.

Sind alle Angaben eingetragen, können Sie durch Klick auf "Antrag jetzt stellen" den Vorgang der Anfrage an die Prüferin abschließen.

| Studium Semester Services Einst                                                      | llungen Verzeichnisse     | Hilfe     | Administration |                                        |  |  |  |  |  |  |
|--------------------------------------------------------------------------------------|---------------------------|-----------|----------------|----------------------------------------|--|--|--|--|--|--|
| Studierendenportal 🔸 Studium 🔸 Studienakte 🔸 Antrag Anmeldung zur Individualpruefung |                           |           |                |                                        |  |  |  |  |  |  |
| Antrag einer Individualprüfung bearbeiten                                            |                           |           |                |                                        |  |  |  |  |  |  |
| * zeigt ein erforderliches Feld an                                                   |                           |           |                |                                        |  |  |  |  |  |  |
| Immatrikulationsnummer                                                               | 2                         |           |                |                                        |  |  |  |  |  |  |
| Modul                                                                                | Geschichte der Philosophi | e: Basisr | nodul Antike   |                                        |  |  |  |  |  |  |
| Bitte wählen Sie die Prüfungsform aus                                                | O mündlich                |           |                | oder eine der folgenden Prüfungsformen |  |  |  |  |  |  |
|                                                                                      | C Hausarbeit              |           |                | Studienarbeit                          |  |  |  |  |  |  |
| Themenvorschlag *                                                                    | was Besonderes            |           |                | .:                                     |  |  |  |  |  |  |
| Anmerkungen für die/den Prüfer(in)<br>Terminvorschlag                                | bald möglichst            |           |                |                                        |  |  |  |  |  |  |
| gewünschte(r) Prüferin bzw. Prüfer                                                   | F. Meier                  | •         |                |                                        |  |  |  |  |  |  |

Abbrechen Antrag jetzt stellen

<sup>&</sup>lt;sup>1</sup> Für eine bessere Lesbarkeit des Textes wird auf eine konsequent geschlechtergerechte Sprache verzichtet.

Daraufhin erscheint die Meldung über den Eingang Ihrer Prüfungsanfrage mit dem Hinweis auf den Bearbeitungsstatus, zusammen mit dem Hinweis auf den E-Mail-Versand an Ihre HHU-E-Mail-Adresse:

| Modul                                                                                                    | Basismodul 1: Germanistische Sprachwissenschaft                                                                                                    |                                                         |
|----------------------------------------------------------------------------------------------------|----------------------------------------------------------------------------------------------------|---------------------------------------------------------|
| Bitte wählen Sie die Prüfungsform aus                                                                                        | Hausarbeit                                                                                                    | Studienarbeit                                           |
|                                                                                                    |                                                                                                    |                                                         |
| lhr Antrag zur Anmeldung einer Ir<br>weitergeleitet.                                                                         | ndividualprüfung wurde an die gewünschte Prüferin / d                                                                                                    | en gewünschten Prüfer                                   |
| lhr Antrag zur Anmeldung einer Ir<br>weitergeleitet.<br>Die Information über den Status d<br>Nutzung Sie gemäß §6 Abs. 2 der | ndividualprüfung wurde an die gewünschte Prüferin / d<br>les Antrags erfolgt per E-Mail-Versand an Ihre HHU-E-N<br>Einschreibungsordnung verpflichtet sind. | en gewünschten Prüfer<br>fail-Adresse, zu deren aktiver |

In der Bestätigungsmail zur Anmeldung werden Sie zudem aufgefordert, die Prüfung mit der ausgewählten Prüferin – falls noch nicht geschehen – zu besprechen.

Nachdem Ihre Prüferin die Anmeldung bearbeitet und bestätigt hat, erhalten Sie per E-Mail eine kurze Benachrichtigung. Die erfolgreiche Anmeldung der Prüfung können Sie im Studierendenportal unter "Prüfungsanmeldungen" einsehen:

| Prüfungstermine aus dem Prüfungssystem POS                                                                                                    |                                                                   |                 |                            |                           |                |      |        |     |  |  |  |
|----------------------------------------------------------------------------------------------------|-------------------------------------------------------------------|-----------------|----------------------------|---------------------------|----------------|------|--------|-----|--|--|--|
| Wichtiger Hinweis:<br>Diese informelle und unverbindliche Veröffentlichung von Prüfungsterminen dient ausschließlich als zusätzlicher Service für die Studierenden der HHU. Im Zweifel<br>wenden Sie sich bitte an die Studierenden- und Prüfungsverwaltung.                                                                                                    |                                                                   |                 |                            |                           |                |      |        |     |  |  |  |
| Prüfungsform                                                                                                    | Modul                                                             |                 |                            | Prüfungs-/<br>Abgabedatum | Status         | Raum | Prüfer | Pnr |  |  |  |
| mündlich                                                                                                    | Praktische Philosophie: Basismodu                                 | 27.04.2017 8.00 | angemeldet                 | _                         |                | 1645 |        |     |  |  |  |
| mündlich                                                                                                    | Fachmodul als Kombinationsmodul<br>Deutsche Literaturwissenschaft | 25.05.2017      | angemeldet<br>zurücktreten |                           | Albracht       | 1450 |        |     |  |  |  |
| Anträge in Bearbeitung                                                                                                    |                                                                   |                 |                            |                           |                |      |        |     |  |  |  |
| Prüfungsform                                                                                                    | Modul                                                             | Status          | erstellt am                | letzte                    | Statusänderung |      |        |     |  |  |  |
| Antrag zur Anmeldung einer Abschlussarbeit                                                                                                    |                                                                   |                 |                            |                           |                |      |        |     |  |  |  |
| Bitte beachten Sie, dass die für Ihren Studiengang regulär vorgesehenen Gutachter in einem Drop-Down-Menü auswählbar sind. Externe Gutachter oder fachfremde Gutachter sind unter Umständen nicht hinterlegt. Falls Sie Ihre gewünschte Gutachterin oder Ihren gewünschten Gutachter nicht im Auswahlfeld des Formulars finden können, wenden Sie sich bitte an Ihren Prüfungsausschussvorsitzenden. |                                                                   |                 |                            |                           |                |      |        |     |  |  |  |
| Antrag auf Zulassung und Themenstellung einer Abschlussarbeit stellen                                                                                                    |                                                                   |                 |                            |                           |                |      |        |     |  |  |  |

Bei mündlichen Prüfungen können Sie bis spätestens sieben Tage vor dem Prüfungstermin online von der Prüfung zurücktreten. Bei anderen Individualprüfungen wie z.B. Hausarbeiten gibt es keine Rücktrittsmöglichkeit über das Studierendenportal.

Viel Erfolg bei Ihren Prüfungen!

## Kontaktdaten bei Fragen und Problemen:

Studierenden- und Prüfungsverwaltung Die für Sie zuständigen Ansprechpartner/innen finden Sie unter folgender Adresse: <u>http://www.hhu.de/sprechzeiten-spv</u>

Bei technischen Problemen im Studierendenportal schreiben Sie bitte eine E-Mail an studierendenportal@hhu.de